## How to Access the Pre-Orientation Module

Remember that it may take up to a week after you enroll in classes before you are able to access this module.

STEP 1: Your pre-orientation course is located on Blackboard. To access the course go to the NRCC home page, <u>www.nr.edu</u>. On the right hand side, all by itself near the top of the page, you'll find the "My Accounts" button. "Click My Accounts"

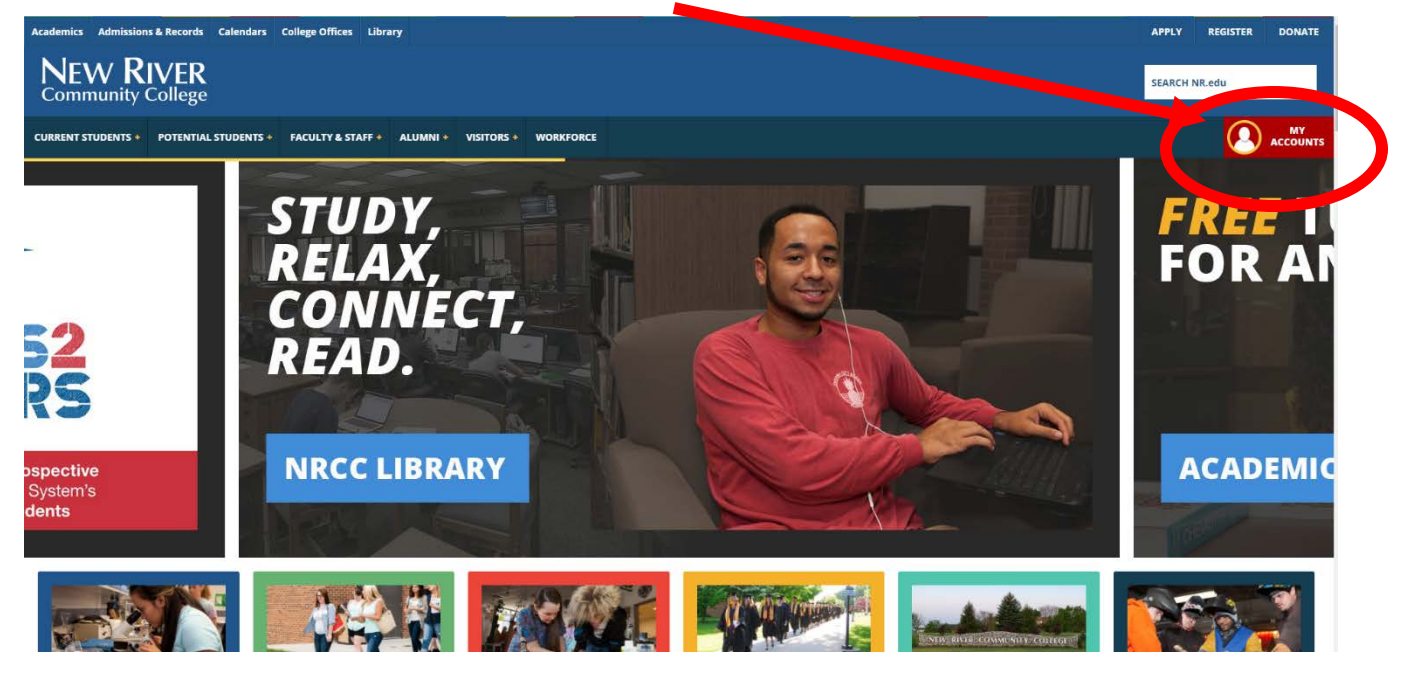

STEP 2: Log in with your username and password.

If you don't have (or forgot) your username or password, click on "Forgot Username" or "Forgot Password," and follow the instructions. If that doesn't work, please contact the NRCC Help Desk at 540-674-3600, ext. 4400, during office hours (8 a.m. to 5 p.m. Monday-Friday). You can also visit them in Rooker Hall in Dublin or ask for help at the Mall site front desk.

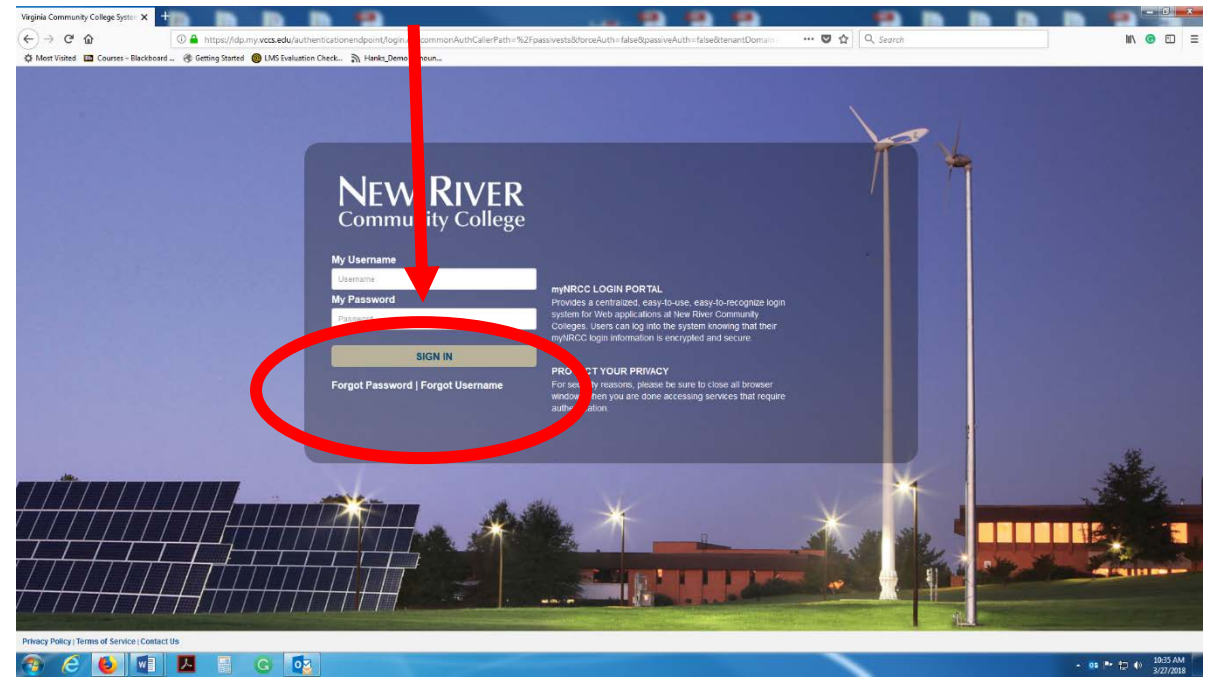

STEP 3: After you log in, you'll see several buttons. Click on the one that says "Blackboard."

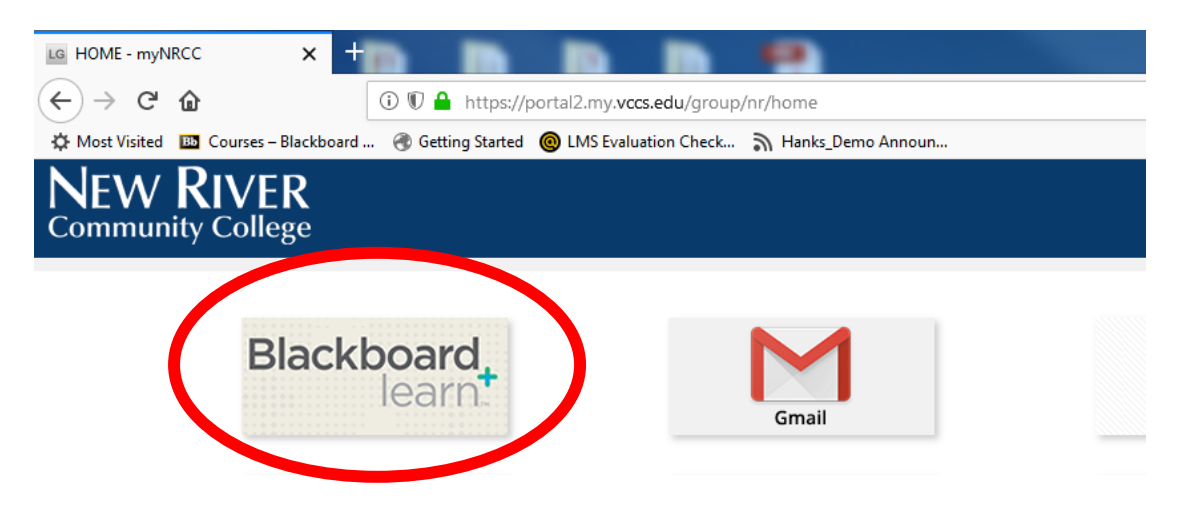

STEP 4: Now, you should see NRCC Pre-Orientation Summer 2018 – click it and you are ready to get started!

| ps 🔆 Bookmarks | soure Thits //earn.vccs.edu/webappc/portal/execute/ta<br>© Google val Electroend Leven & Reinford D My Ad<br>NECC arm Library Help                              | botabActionPtab.tab.group.id=13.1                    | er Internets Courses Local Stuff NRCC Photography Blogs Helpful Stuff                                                                                                    | 야 ☆<br>Otherbo<br>산 |
|----------------|----------------------------------------------------------------------------------------------------|------------------------------------------------------|----------------------------------------------------------------------------------------------------|---------------------|
| 8              | My Bla board Courses                                                                                                    |                                                      | NRCC Blackboard Support                                                                                                    |                     |
|                | Courses we're you are: Student<br>YCR.101.D L: Collaborate Ultra                                                                                                |                                                      | Contact your instructor first for testing and other course-related<br>issues.                                                                                                    |                     |
|                | My Occurrent Annas                                                                                                    | mer 2018                                             | Instructor Tutorials<br>Need help with Blackboard?<br>Structure Course<br>Contact: de@mr.edu, 540.674.3614                                                                                                    |                     |
|                | Instructor: Timela Hanks:<br>My Development<br>NRCC Pre-Orientation Summ                                                                                        | mer 2018                                             | Instructor Tutorials Need help with Blackboard? Distance Ed Contact: de@m.edu, 540.674.3614 Need help with Email, SIS, and other technical support? Contact: Help Desk: raftep@m.edu, 540.674.3600 ext. 4400                                                                                                    |                     |
|                | Instructor: Timela Hanks:<br>My Occ.<br>NRCC Pre-Orientation Summ<br>To Do                                                                                      | mer 2018                                             | Instructor Tutoriols<br>Need help with Blackboard?<br>Distance Ed<br>Contact: de@nr.edu, 540.674.3614<br>Need help with Email, SIS, and other technical support?<br>Contact: Help Desk: nr4help@nr.edu, 540.674.3600 ext. 4400                                                                                                    |                     |
|                | To Do What's Past Due                                                                                                    | mer 2018<br>Edit Notification Settings<br>Actions @  | Instructor Tutoriols<br>Need help with Blackboard?<br>Distance Ed<br>Contact: deemr.edu, 540.674.3614<br>Need help with Email, 515, and other technical support?<br>Contact: Help Desk: nr4help@mr.edu, 540.674.3600 ext, 4400<br>Blackboard has a student App (Android and iOS)<br>Search for Bb Student from iTunes, Google Play, or Windows Store                                             | I                   |
|                | Instructor: Timela Hanks:<br>My Dec. Sources<br>NRCC Pre-Orientation Summ<br>To Do<br>What's Past Due<br>> All Items (0)                                        | mer 2018<br>Edit Notification Settings<br>Actions #  | Instructor Tutorials<br>Need help with Blackboard?<br>Distance Ed<br>Contect: demr.edu, 540.674.3614<br>Need help with Email, 515, and other technical support?<br>Contact: Help Desk: nr4help@nr.edu, 540.674.3600 ext. 4400<br>Blackboard has a student App (Android and iOS)<br>Search for Bb Student from ITunes, Google Play, or Windows Store<br>Install the App and Log In                | l                   |
|                | Instructor: Timela Hanks:<br>My Operations<br>NRCC Pre-Orientation Summ<br>To Do<br>What's Past Due<br>> All Items (0)<br>What's Due<br>Select Date: 03/23/2018 | Edit Notification Settings<br>Actions @<br>Actions @ | Instructor Tutorials Need help with Blackboard? Contact: definitedux, 540,674,3610 Contact: definitedux, 540,674,3610 Need help with Email, SIS, and other technical support? Contact: Help Desk: nr4help@nr.edu, 540,674,3600 ext, 4400 Blackboard has a student App (Android and iOS) Saarch for Bb Student from Flues, Google Play, or Windows Store Install the App and Log In About the App | l                   |